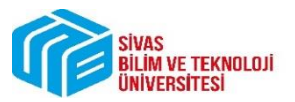

1. Adım : Sisteme giriş yapıldıktan sonra soldaki menüden "ÜBYS Destek" e Tıklanır.

| ŞAHİN YILMAZ              | ୯   | Kişisel Kısayollar   |
|---------------------------|-----|----------------------|
| ★ Belge Memuru            | ~ * | ELEKTRONIK BELGE GEZ |
| Kişisel                   |     |                      |
| Mesajlar                  | 0   |                      |
| Anketler                  | 0   |                      |
| Hsp.Ayar                  |     |                      |
| Kullanıcı Portal Ayarları |     |                      |
| Hızlı Linkler             |     |                      |
| Web Sayfası               |     |                      |
| ÜBYS Destek               |     |                      |
| Kurumsal Değerlendirme    |     |                      |
| S Kurumsal Email          |     |                      |
|                           |     |                      |

2. Adım: Gelen Ekrandan "Bakım Onarım Arıza" Menüsüne Tıklanır.

|               |                         | Destek Tal                                  | eplerim ÜBYS Destek Bakım,                                                                                                    | , Onarım ve Arıza | Hizmetleri    | Bilgi İşlem                      | 🛿 Sıkça Sorular                           | Sorular                                                   |                                                                |
|---------------|-------------------------|---------------------------------------------|----------------------------------------------------------------------------------------------------|-------------------|---------------|----------------------------------|-------------------------------------------|-----------------------------------------------------------|----------------------------------------------------------------|
| Arama         |                         |                                             |                                                                                                    |                   |               |                                  |                                           |                                                           |                                                                |
| Talep<br>No   | Talep<br>Tarihi         | İşlem Tipi                                  | Gerekçe                                                                                                    | Talep Durumu      | Detay Durumu  | Takip Eden<br>Personel           | Takip Edecek<br>Birim                     | Son Yapılan İşlem                                         | Detay                                                          |
| 10 <b>1</b> 6 | 12-12-<br>2023<br>15:25 | Arıza ve Onarım<br>Hizmetleri               | duvarın boyanmasını talep ediyorum İşleme Alındı                                                                                                    | Ozan ERCAN        | Ozan ERCAN    | Bakım, Onarım<br>ve Arıza Birimi | İşlem Bitti                               |                                                           |                                                                |
| 197           | 23-11-<br>2023<br>14:13 | Personel Yönetim<br>Modülü Destek İşlemleri | Merhaba; Pozisyon tanımlarken "Görev"<br>kısmında "Veri Hazırlama ve Kontrol<br>İşletmeni" ünvanının tanımlanmadığı<br>anlaşılmış olup, ekte ekran görüntüsü<br>mevcuttur. Görev kısmına ilgili ünvanı<br>eklerseniz seviniriz. İyi çalışmalar | Talep Gerçekleşti | Mesaj Girildi | Şahin YILMAZ                     | Personel Bilgi<br>Sistemi Destek<br>Ekibi | İşlem Tamamlandı<br>Onay, Servis talebi<br>sonlandırıldı. | Merhabalar<br>Şahin bey,<br>rica ederiz.<br>İyi<br>çalışmalar. |
| 988           | 14-11-<br>2023<br>11:24 | İKÇÜ ÜBYS Destek<br>İşlemleri               | Merhaba; Kurumunuz için önline toplantı<br>sistemi meditlünü aktif edebilir misiniz<br>Oluşturduğunuz toplantılarında bu takvim<br>üzerinde görmek istiyoruz. İyi çalışmalar<br>dilerim.                                                       | İşleme Alındı     |               | Şahin YILMAZ                     | Teknik Servis<br>Birimi                   | ÜBYS Talep Kabul                                          |                                                                |
| 982           | 09-11-<br>2023<br>10:52 | Personel Yönetim<br>Modülü Destek İşlemleri | Merhaba; Online akademik ilan başvuru<br>sürecinde dişandan görevlendirilen Jüri<br>üyelerine gönderilecek olan mailin içeriğini;<br>"Sayın (juri), Aday hakkında düzenlenecek<br>doşaş incelame sonuclanın. Jüri Üçerel Revan                 | Talep Gerçekleşti | Mesaj Girildi | Şahin YILMAZ                     | Personel Bilgi<br>Sistemi Destek<br>Ekibi | İşlem Tamamlandı<br>Onay, Servis talebi<br>sonlandırıldı  | STVA                                                           |

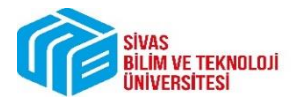

BAKIM ONARIM VE ARIZA TALEPLERİ

3. Adım: Gelen Ekrandan talebin konusuna göre "Bakım Hizmetleri" veya "Arıza ve Onarım Hizmetleri"Menüsüne Tıklanır.

| Destek Taleplerim | ÜBYS Destek | Bakım, Onarım ve Arıza Hizmetleri | Bilgi İşlem | 🦿 Sıkça Sorulan Sorular |
|-------------------|-------------|-----------------------------------|-------------|-------------------------|
|                   |             | Bakım Hizmetleri                  |             |                         |
|                   |             | Arıza ve Onarım Hizmetleri        |             |                         |

4. Adım: Talep"Gerekçe" Kısmına Detaylı Şekilde Yazılır. Eklenmek İstenen Dosya veya Ekran Görüntüsü (varsa) "Dosya Ekle" Butonuna Basılarak Eklenir. Talep Eden Birim ve Talep Eden İletişim Numarası Yazılır. Kaydet Butonuna Tıklanır. Böylece talep işlemi gerçekleşmiş olur.

|                    | Dest                                        | Size             | Nasıl Ya<br>ÜBYS Destek | ardıı<br>Bak        | MCL (<br>Im, Onarin  | Olabiliriz?<br>Nve Arıza Hizmetleri | Bilgi İşleri                            | n 🤨 Sikça Sorulan Sorular |              |
|--------------------|---------------------------------------------|------------------|-------------------------|---------------------|----------------------|-------------------------------------|-----------------------------------------|---------------------------|--------------|
| G Geri             |                                             |                  |                         | Y                   | eni Bak              | ım Hizmetleri                       |                                         |                           |              |
| ⊘ Kaydet           | İptal                                       |                  |                         |                     |                      |                                     |                                         |                           |              |
| Talep No: 1018     | Talep Tarihi: 1                             | 13.12.2023 00:0  | 0                       |                     |                      |                                     |                                         |                           |              |
| Talep No           |                                             | 1018             | Talep Tarihi            | 13.12.20            | )23                  | Öncelik                             | [                                       | Normal                    | ~            |
| Servis Türü        | rvis Türü Bakım, Onarım ve Arıza Hizmetleri |                  |                         | Talep Eden Personel | [                    | Şahin Yılmaz                        |                                         |                           |              |
| İşlem Tipi         |                                             | Bakım Hizmetleri |                         |                     | Talep Eden Birim     |                                     | Donanım ve Teknik Destek Şube Müdürlüğü |                           |              |
| Takip Edecek Birin | Edecek Birim Bakım, Onarım ve Arıza Birimi  |                  |                         | Talep Eden İletişim | [                    | 05066448808                         |                                         |                           |              |
| Gerekçe            | erekçe fgdhfdghjfjh Q                       |                  | Talep Eden E-Mail       | [                   | syilmaz@sivas.edu.tr |                                     |                                         |                           |              |
|                    |                                             |                  |                         |                     |                      | Açıklama                            |                                         | fdgdfhdghfg               | ٩            |
| İşlem Grubu        |                                             |                  |                         |                     |                      | ]                                   |                                         |                           |              |
| Ek Dosyalar        |                                             |                  |                         |                     |                      |                                     |                                         |                           | 🕂 Dosya Ekle |
| Tarih              | Dosya Adı                                   |                  | Ekleyen Kişi            |                     |                      |                                     |                                         |                           |              |